## ZT-2510 快速上手指南

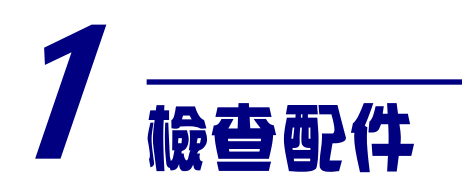

產品包裝內應包含下列配件:

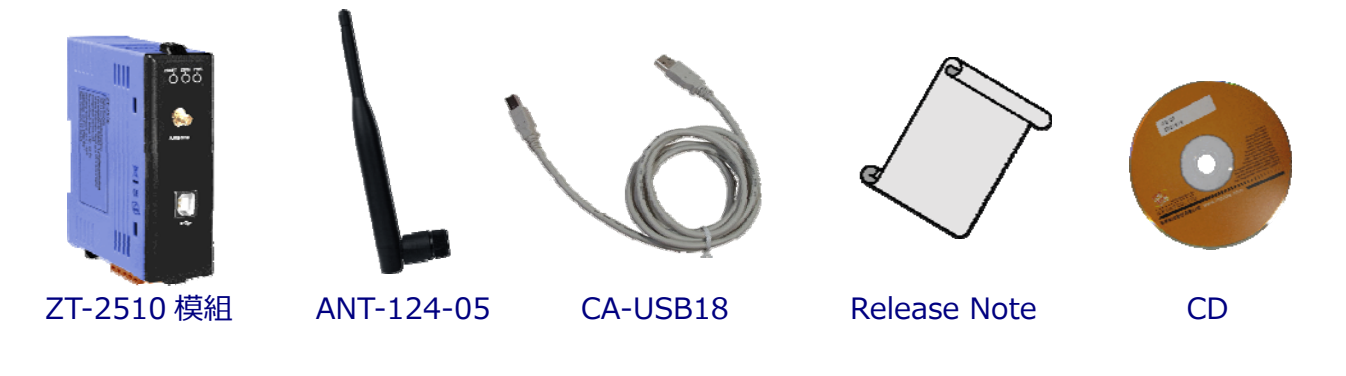

注意:如發現產品包裝內的配件有任何損壞或遺失,請保留完整包裝盒及配件,盡 快聯繫我們,我們將有專人快速為您服務。

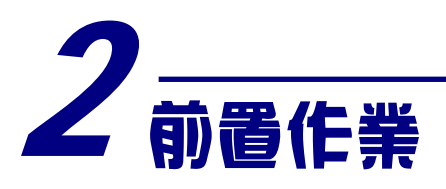

1. 安裝 ZT 設定軟體:

CD: \Napdos\ZigBee\ZT\_Series\Utility http://ftp.icpdas.com/pub/cd/usbcd/napdos/zigbee/zt\_series/utility

2. 電源供應設備: +10 ~ +30VDC

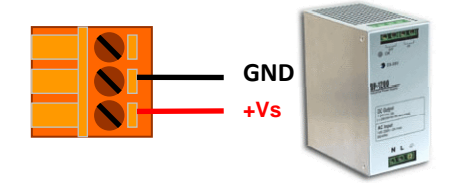

### **3** 了解基本設定參數

#### A. Pan ID :

ZigBee 網路群組邏輯編號,同一網域下必須設為相同。 (範圍為 0x0000~0x3FFF)

#### B. Node ID :

ZigBee 網路節點編號,同一網域下,不可重複。 (Coordinator 固定為 0x0000, Router 範圍為 0x0001~0xFFF7)

#### C. RF Channel :

無線射頻訊號頻率,同一網域下必須設為相同。

| 頻道編號    | 0x00 | 0x01 | <br>0x0F |
|---------|------|------|----------|
| 頻率(MHz) | 2405 | 2410 | <br>2480 |

其中 0x04、0x09、0x0E 和 0x0F 頻段不與 Wi-Fi 重疊, 為推薦頻道。

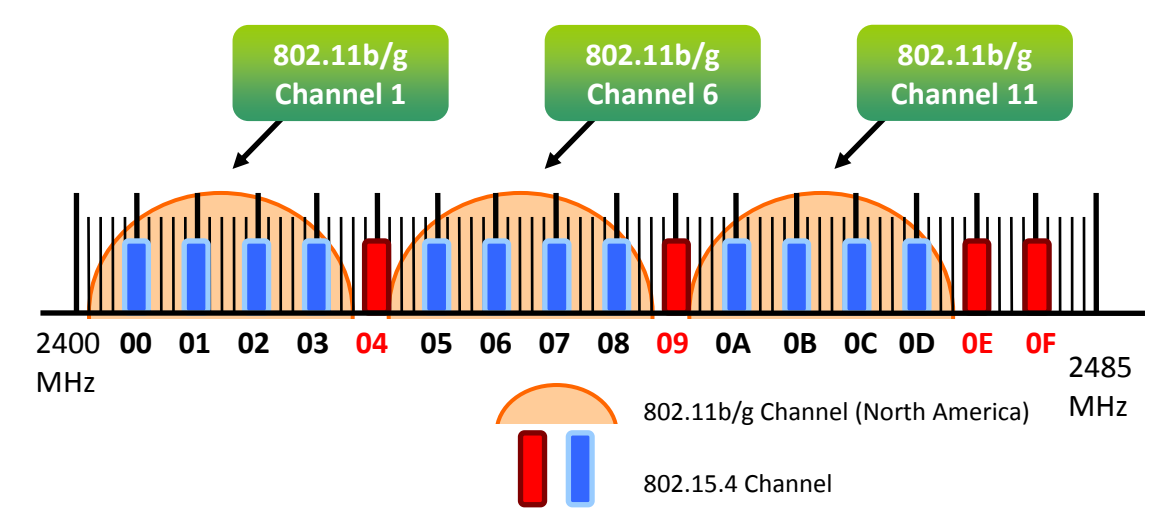

#### D. RF Power: 無線射頻訊號強度。

| 十六進位值代碼 | 說明               |
|---------|------------------|
| 0x0F    | 最大輸出             |
| 0x08    | 符合 CE/FCC EMI 功率 |
| 0x00    | 最小輸出             |

※此參數僅供測試用途,調整純屬個人行為, 泓格科技無法保証調整該參數後依 然符合 CE、FCC 法規規範限制, 也不承擔任何因調整該參數衍生出的法律責任。

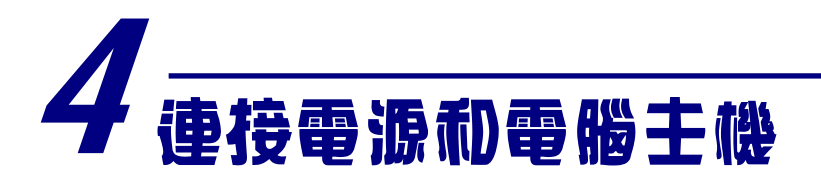

#### 1. 使用 USB 通訊端口進行設定。

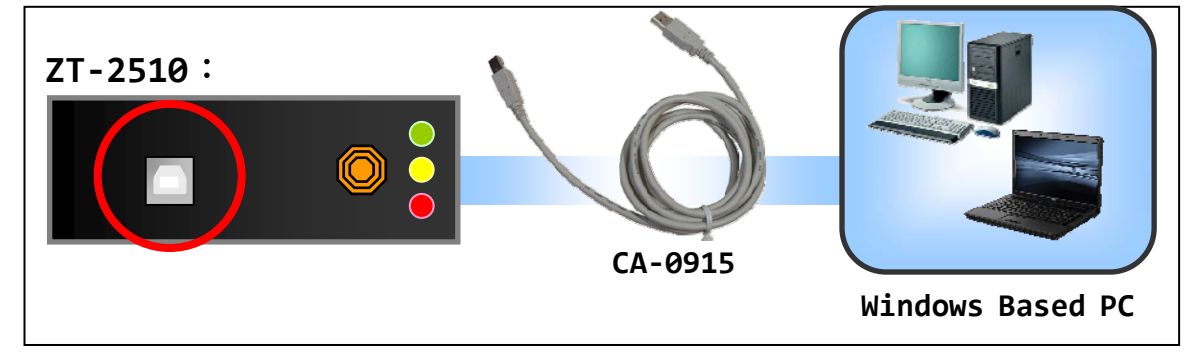

# 5 基本參數配置

1. 執行設定軟體 ZT Configuration Utility.exe, 並選擇[ZT 系列]。

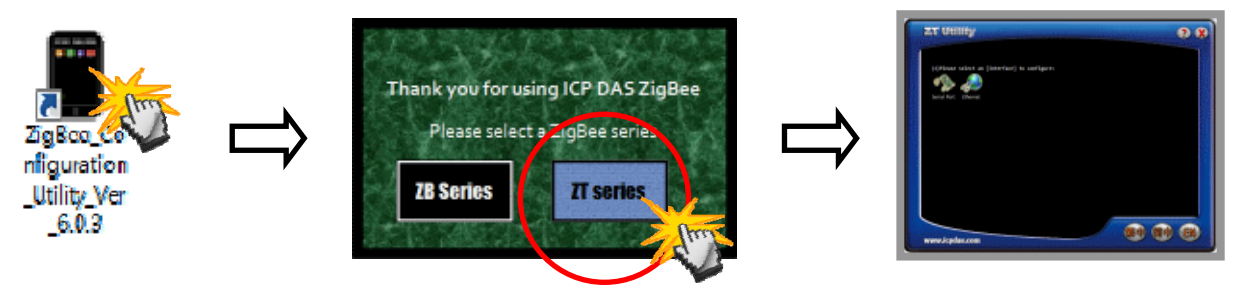

2. 點選[Serial Port], 再點選連接 ZT-2510 的[通訊埠編號]。

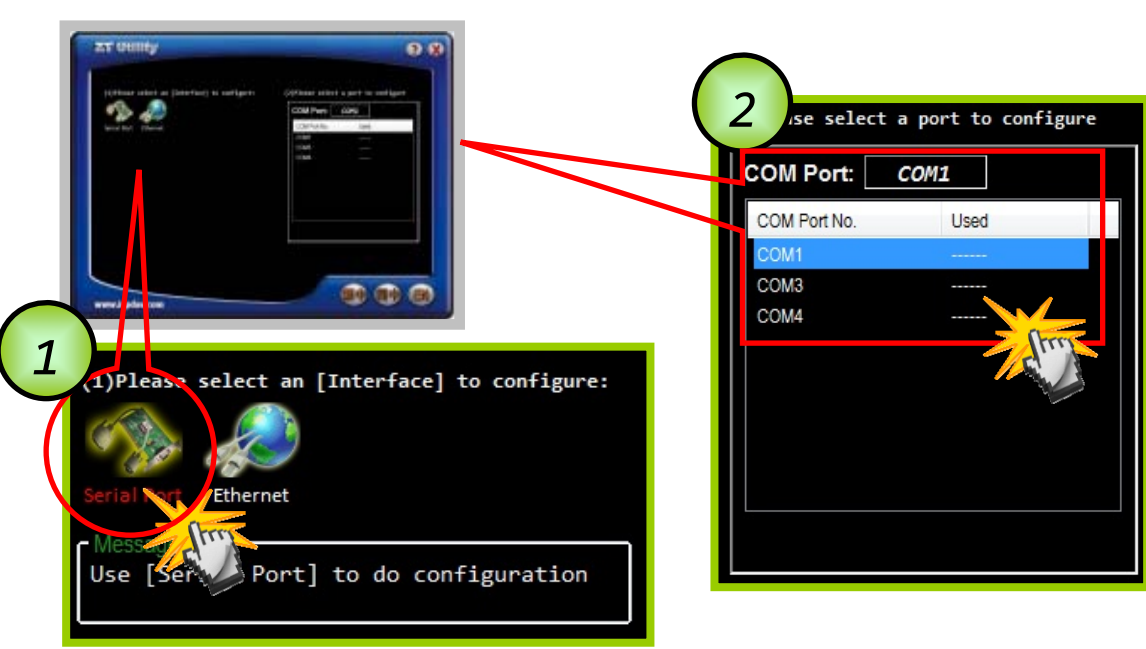

ICP DAS, ZT-2510 快速上手指南, 版本 v1.0 Page 3

3. 此時即可點選欲設定的[ZT 模組型號], 並同時確認連線是否建立。

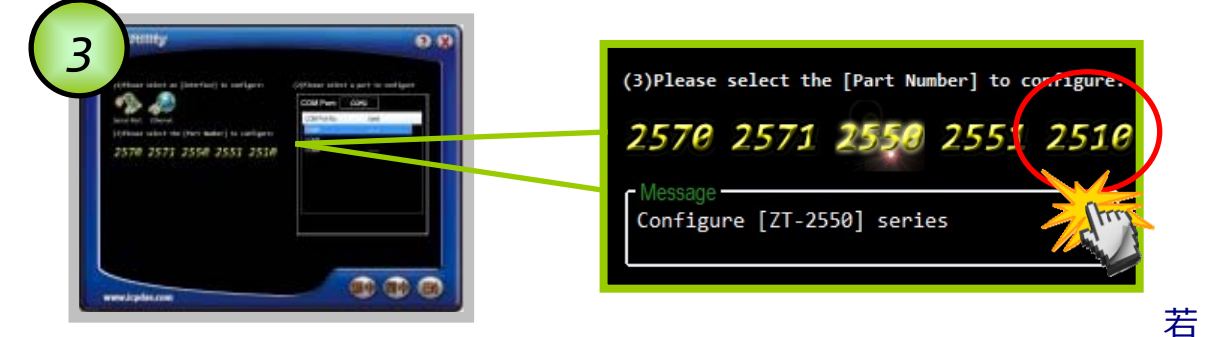

成功建立連線後,可選擇 [Default]回歸出廠值,或是點選[Wizard] 設定精靈 讀取 ZT-2510 參數並進行設定。

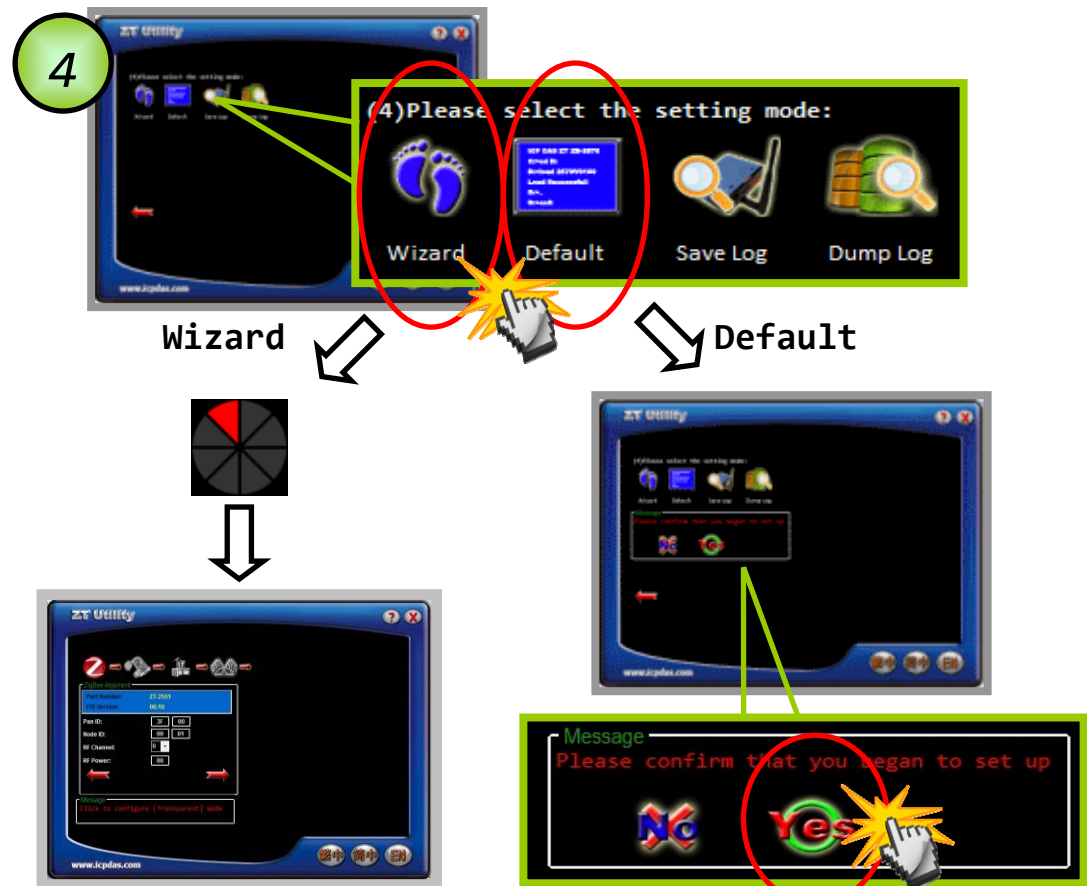

- 4. 若選擇[Wizard]進行設定,請依序填入所需的 Pan ID、Node ID、RF Channel 等相關參數。
- 5. 出現以下訊息時, 則表示設定完成。

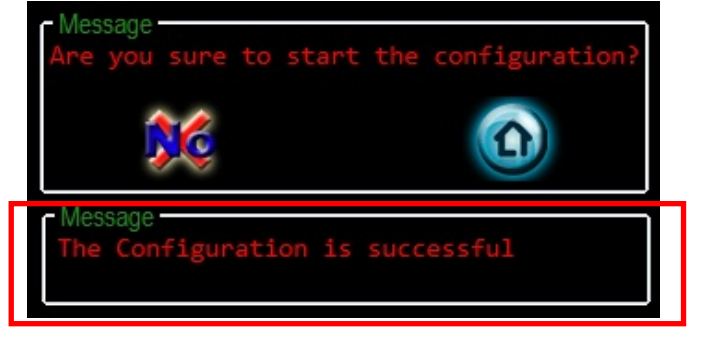

ICP DAS, ZT-2510 快速上手指南, 版本 v1.0 Page 4

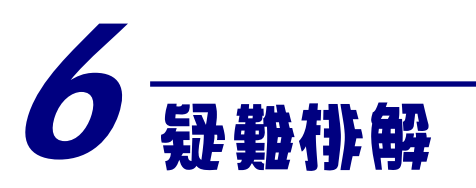

#### (1) LED狀態指示燈

| LED Indicator              | Status                                   | Introduction   |  |
|----------------------------|------------------------------------------|----------------|--|
| ZigBee Net<br>(Green LED)  | ZigBee網路/訊號狀態指示燈 [ZigBee Router (Slave)] |                |  |
|                            | 恆亮                                       | 信號強度良好         |  |
|                            | 閃爍(500 ms)                               | 信號強度一般         |  |
|                            | 閃爍(1s)                                   | 信號強度微弱         |  |
|                            | 閃爍(2s)                                   | 信號極差或無ZigBee網絡 |  |
| ZigBee RxD<br>(Yellow LED) | ZigBee通訊指示燈                              |                |  |
|                            | 閃爍                                       | 接收無線訊號中        |  |
|                            | 恆暗                                       | 等待接收無線訊號       |  |
| ZigBee PWR<br>(Red LED)    | 設備狀態指示燈                                  |                |  |
|                            | 恆亮                                       | 電源已啟動且工作正常     |  |
|                            | 恆暗                                       | 電原已關閉          |  |

#### (2) 技術支援.

若使用上遭遇任困難時,可依下列步驟,將模組設定參數載入至檔案,並 將該檔及問題描述傳至service@icpdas.com信箱,將有專人為您服務:

1. 將ZT-255x模組切至[ZBSET]並斷電重開,使用ZT設定軟體並進入到 設定頁面,並選擇[Save Log]

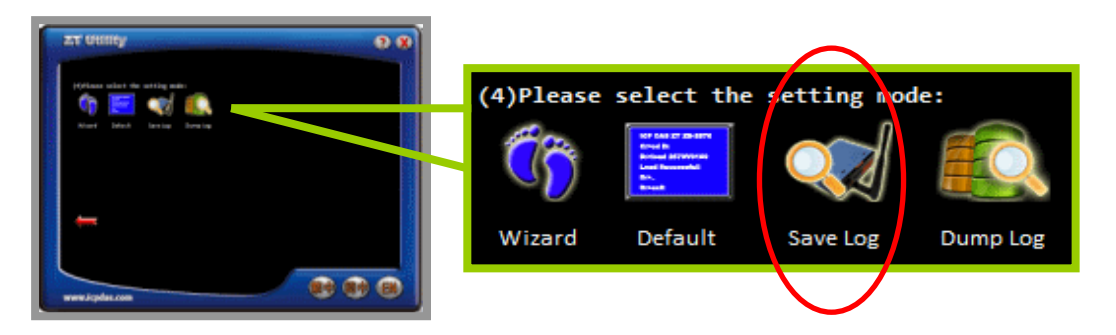

2. 請在[另存檔案]視窗鍵入檔案路徑及名稱,並等待設定參數讀取完 畢,再將該檔案及問題內容傳送至service@icpdas.com信箱。

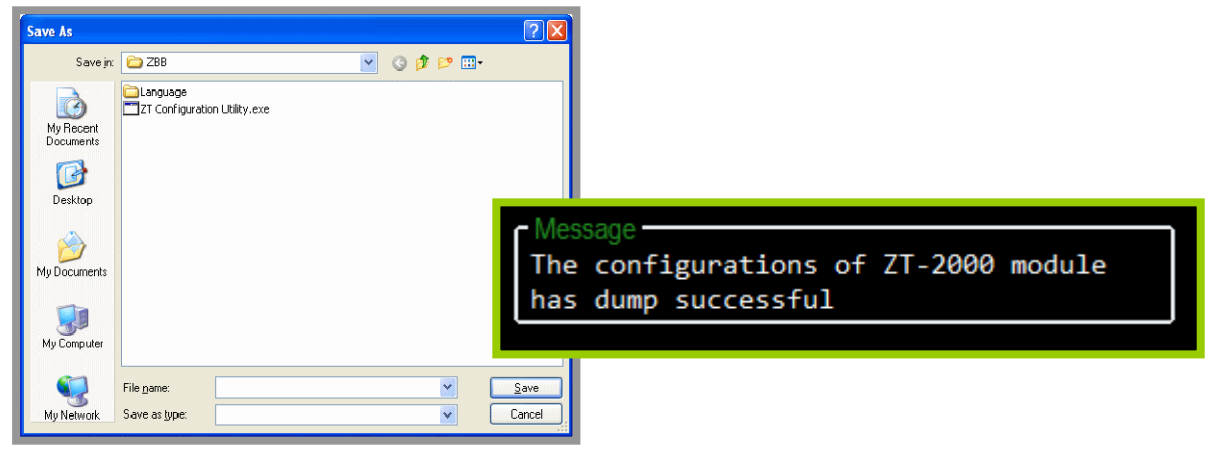